### TUTORIAL PARA AQUISIÇÃO DE PRODUTOS

Este tutorial disponibilizará informações sobre como cadastrar a aquisição de produtos e como emitir o Termo de Recebimento e Aceitabilidade no SISPAA.

#### 1- Aquisição de produtos

Para começar o cadastro de uma aquisição de produto, o Gestor deverá seguir o seguinte fluxo:

Clicar em Menu, selecionar a opção Execução e clicar em Aquisição de Produtos.

| Desenvolvimento Soc<br>Ministério do Desenvolvimento Soc | <b>Social</b><br>cial e Combate à Fome | SISPAA<br>Sistema do Proj | pgrama de Aquisição de Alimentos                    |                       |
|----------------------------------------------------------|----------------------------------------|---------------------------|-----------------------------------------------------|-----------------------|
| MENU 🔷                                                   |                                        |                           | Seu último acesso Gestor Municipio foi em 21/05/201 | 13 às 16:47:54 🚺 SAIR |
| << Início                                                | Aquisição de Produtos                  |                           |                                                     |                       |
| Cadastro >>                                              | Doação de Produtos                     |                           |                                                     |                       |
| Execução >> 🔴                                            | Produtor                               |                           |                                                     |                       |
| Relatórios >>                                            | Entidade Beneficiada                   |                           |                                                     |                       |
| Pagamento >>                                             | Organização de Produ                   | tores                     |                                                     |                       |
|                                                          | Produto                                |                           |                                                     |                       |
|                                                          |                                        |                           |                                                     |                       |
|                                                          |                                        |                           |                                                     |                       |
|                                                          |                                        |                           |                                                     |                       |

Em seguida o Gestor visualizará a tela Pesquisar Proposta.

#### 2- Pesquisar Proposta de Participação

Para selecionar uma Proposta já cadastrada do seu Município ou Estado, o gestor poderá usar filtros (UF, Município, Tipo Proposta etc). Para simplificar a busca, basta preencher o campo Número Proposta e clicar em pesquisar.

| Desenv<br>Ministério do                                                                                                    | Desenvolvimento Social e                     | <b>cial</b><br>e Combate à Fome                                                                                  | SISPAA<br>Sistema do Programa de Ar | uisição de /  | Alimentos      |                                            |                     |      |
|----------------------------------------------------------------------------------------------------|----------------------------------------------|----------------------------------------------------------------------------------------------------|-------------------------------------|---------------|----------------|--------------------------------------------|---------------------|------|
| MENU                                                                                                    | >                                            |                                                                                                    |                                     |               | Seu ú          | ltimo acesso Gestor Municipio foi em 21/05 | /2013 às 16:47:54 🔱 | SAIR |
| Pesquisar P<br>* Campos Obrigatóri<br>Pesquisa<br>UF:<br>MG<br>Esfera Edital:<br>Municipal<br>Tipo Termo Adesá<br>Selecione<br>Número Plano Op<br>Selecione | roposta<br>os<br>v<br>šo:<br>v<br>eracional: | Município:<br>Selecione<br>Número Edital:<br>Selecione<br>Número Termo de Adess<br>Selecione<br>Número Proposta: | ]<br>ăo:<br>]                       |               |                |                                            |                     |      |
| F-14-1                                                                                                    | Tine Brennet                                 |                                                                                                    | Foram encontra                      | Jos 1 registi | tros           | Desís de C                                 |                     |      |
| 003/2012                                                                                                    | Municipal                                    | <u></u>                                                                                                    | 0.000.326.31/2013                   | MG            | BELO HORIZONTE | 22/05/2013 -                               | - 31/12/2013        |      |
| 1 de 1                                                                                                    |                                              |                                                                                                    | Ir Para: 1                          | Ok            |                |                                            | Exibir: 10          | 0 💌  |

Feita a seleção da proposta, o sistema apresentará a tela Listar Produtor. Nesta tela, o Gestor fará o cadastro das aquisições dos produtos, a emissão do Termo de Entrega e a inserção do número da nota fiscal dos respectivos produtos adquiridos.

#### 3- Cadastrar Entrega

Para cadastrar uma entrega, o Gestor deverá selecionar o produtor clicando no "cesto" 🚈 da coluna Cadastrar Entrega.

| Desenvolu<br>Ministério do Dese                                                                                                    | nvolvimento Social                       | <b>cial</b><br>e Combate à Fon | ne Sistem            | SISPAA<br>Sistema do Programa de Aquisição de Alimentos |                           |                      |                                   |                   |  |  |
|----------------------------------------------------------------------------------------------------|------------------------------------------|--------------------------------|----------------------|---------------------------------------------------------|---------------------------|----------------------|-----------------------------------|-------------------|--|--|
| ienu >                                                                                                    |                                          |                                |                      |                                                         |                           | Seu último acesso Ge | estor Municipio foi em 21/05/2013 | às 16:47:54  SA   |  |  |
| Listar Produtor                                                                                                    | (a)                                      |                                |                      |                                                         |                           |                      |                                   |                   |  |  |
| Nº Edital: 003/2012<br>Tipo Proposta: Municipa<br>Nº Proposta: 000.000.326.<br>UF: MG<br>Município: BELO HORIZOI<br>Período Execução: 22/05/ | I<br>31/2013<br>ITE<br>2013 - 31/12/2013 |                                |                      |                                                         |                           |                      |                                   |                   |  |  |
|                                                                                                    |                                          |                                |                      | Foram encontra                                          | dos 7 registros           |                      |                                   |                   |  |  |
| Nome                                                                                                    | Apelido                                  | CPF                            | UF                   | Município                                               | N° DAP                    | Cadastrar Entrega    | Gerar / Consultar Termo           | Emitir Nota Fisca |  |  |
| LAIDES SILVA DE ALMEIDA                                                                                                    |                                          | 004.261.685-93                 | BAHIA                | BOQUIRA                                                 | SDW0004261685932210090608 | ● 🚊                  |                                   | ۶                 |  |  |
| OMINGOS DA CONCEICAO                                                                                                    | DOMINGOS DE<br>RAQUEL                    | 390.265.665-49                 | BAHIA                | CAMAMU                                                  | SDW0390265665492210090537 |                      |                                   | 2                 |  |  |
| RMITE PEREIRA GALVAO                                                                                                    |                                          | <u>249.901.138-61</u>          | BAHIA                | BOQUIRA                                                 | SDW0249901138612210090542 |                      |                                   | 1                 |  |  |
| RANCISCO TWARDOVSKI                                                                                                    |                                          | 249.427.589-04                 | SANTA CATARINA       | PORTO UNIÃO                                             | SC4213609180101020000046  |                      |                                   | 1                 |  |  |
| RIA ILARIA SPOHR RITTER                                                                                                    |                                          | 685.390.290-49                 | RIO GRANDE DO<br>SUL | BOA VISTA DO<br>BURICA                                  | RS43022040701155000002473 | <u> </u>             |                                   | <b>\$</b>         |  |  |
| OAO LEITE NETO                                                                                                    |                                          | 156.646.276-20                 | MINAS GERAIS         | BELO HORIZONTE                                          | SDW0156646276202011090336 |                      |                                   | 1                 |  |  |
| LEONITA EICHELBERGER                                                                                                    |                                          | <u>904.680.070-91</u>          | RIO GRANDE DO<br>SUL | AIÒL                                                    | SDW0904680070910210080131 | <u> </u>             |                                   | <b>\$</b> 7       |  |  |
| LEONITA EICHELBERGER                                                                                                    |                                          | 904.680.070-91                 | RIO GRANDE DO<br>SUL | JÓIA<br>Ir Para: 1                                      | SDW0904680070910210080131 | Â                    |                                   |                   |  |  |

Após clicar no "**cesto**" correspondente ao produtor desejado, o sistema apresentará a tela **Cadastrar Entrega**. Nesta tela o Gestor deverá selecionar o produto a ser entregue no campo **Produto**. Logo depois, o Gestor deverá informar a quantidade adquirida do produto no campo **Quantidade Entregue**. Por fim, o Gestor deverá informar a **Data da Entrega** e clicar no botão **Salvar**.

| Ministério do       | olvimento Social<br>Desenvolvimento Social e Comb | ate à Fome Sistema           | A<br>do Programa de Aquisição de A | Alimentos       |   |                              |                         |                |             |
|---------------------|---------------------------------------------------|------------------------------|------------------------------------|-----------------|---|------------------------------|-------------------------|----------------|-------------|
| MENU                | >                                                 |                              |                                    |                 |   | Seu último acesso Gestor Mun | icipio foi em 28/05/201 | 13 às 14:07:59 | 🕖 SAIR      |
| Cadastrar E         | ntrega de Produtor(                               | a)                           |                                    |                 |   |                              |                         |                |             |
| Nº Proposta: 000.00 | 0.326.31/2013                                     |                              |                                    |                 |   |                              |                         |                |             |
| Nome: ALAIDES SIL   | VA DE ALMEIDA SOUZA                               |                              |                                    |                 |   |                              |                         |                |             |
| Apelido:            |                                                   |                              |                                    |                 |   |                              |                         |                |             |
| CPF: 00426168593    |                                                   |                              |                                    |                 |   |                              |                         |                |             |
| UF: BA              |                                                   |                              |                                    |                 |   |                              |                         |                |             |
| Município: BOQUIR/  | l.                                                |                              |                                    |                 |   |                              |                         |                |             |
| DAP: SDW00042616    | 5932210090608 Data de                             | e Emissão da DAP: 22/10/2009 | Data de Validade da D              | DAP: 22/10/2015 | 5 |                              |                         |                |             |
| Status do Cartão de | Produtor: Emitido                                 |                              |                                    |                 |   |                              |                         |                |             |
| * Ano para entre    | na: 2013                                          |                              |                                    |                 |   |                              |                         |                |             |
|                     |                                                   |                              |                                    |                 |   |                              |                         |                |             |
| * Produto: MILF     | O ORGANICO(A) - Organico                          |                              | Saldo para Aquisição do P          | Produto: 482,00 |   |                              |                         |                |             |
| Unidade: Kg         |                                                   |                              | Preço/Kg: 1,00                     |                 |   |                              |                         |                |             |
| t Quantidada Ent    | 10.00                                             |                              |                                    |                 |   |                              |                         |                |             |
| Quantituatie Em     | regue. 10,00                                      |                              |                                    |                 |   |                              |                         |                |             |
| Valor a ser Pago    | 10,00                                             |                              |                                    |                 |   |                              |                         |                |             |
| * Data da Entrega   | 28/05/2013                                        |                              |                                    |                 |   |                              |                         |                |             |
|                     | Valor Comprometido ressa                          | Total entreque pessa         | Saldo para Entrega pecca           |                 |   |                              |                         |                |             |
| Ano                 | Proposta                                          | Proposta                     | Proposta                           |                 |   |                              |                         |                |             |
| 2013                | R\$ 4.500,00                                      | R\$ 14,00                    | R\$ 4.486,00                       |                 |   |                              |                         |                |             |
|                     |                                                   |                              | Salvar                             | Voltar          |   |                              |                         |                |             |
|                     |                                                   |                              |                                    |                 |   |                              |                         | * Campo (      | obrigatório |

#### 4- Gerar Termo de Recebimento e Aceitabilidade

Após o cadastro da aquisição do produto, o Gestor deverá gerar o Termo de Recebimento e Aceitabilidade. Para identificar os produtores que estão com Termo de Entrega e Aceitabilidade pendente de geração, o sistema identifica este produtor com um símbolo de exclamação

# Para gerar o Termo de Recebimento e Aceitabilidade, o Gestor deverá clicar no símbolo 🛛 🔙 🛕

| Desenvolvimer<br>Ministério do Desenvolvime                                  | <b>nto Social</b><br>ento Social e Combate à | Fome                  | SISPAA<br>Sistema do Programa de Aquisição de Alimentos |                        |                           |                   |                         |                    |  |  |  |
|------------------------------------------------------------------------------|----------------------------------------------|-----------------------|---------------------------------------------------------|------------------------|---------------------------|-------------------|-------------------------|--------------------|--|--|--|
| MENU > Seu último acesso Gestor Municipio foi em 28/05/2013 às 14:07:59 🔘 Se |                                              |                       |                                                         |                        |                           |                   |                         |                    |  |  |  |
| Listar Produtor(a)                                                           |                                              |                       |                                                         |                        |                           |                   |                         |                    |  |  |  |
| Nº Edital: 003/2012                                                          |                                              |                       |                                                         |                        |                           |                   |                         |                    |  |  |  |
| Tipo Proposta: Municipal                                                     | Tipo Proposta: Municipal                     |                       |                                                         |                        |                           |                   |                         |                    |  |  |  |
| Nº Proposta: 000.000.326.31/2013                                             |                                              |                       |                                                         |                        |                           |                   |                         |                    |  |  |  |
| UF: MG                                                                       |                                              |                       |                                                         |                        |                           |                   |                         |                    |  |  |  |
| Município: BELO HORIZONTE                                                    |                                              |                       |                                                         |                        |                           |                   |                         |                    |  |  |  |
| Período Execução: 22/05/2013 - 31                                            | 12/2013                                      |                       |                                                         |                        |                           |                   |                         |                    |  |  |  |
|                                                                              |                                              |                       |                                                         | Foram encontrados 7 re | gistros                   |                   |                         |                    |  |  |  |
| Nome                                                                         | Apelido                                      | CPF                   | UF                                                      | Município              | N° DAP                    | Cadastrar Entrega | Gerar / Consultar Termo | Emitir Nota Fiscal |  |  |  |
| ALAIDES SILVA DE ALMEIDA SOUZA                                               |                                              | 004.261.685-93        | BAHIA                                                   | BOQUIRA                | SDW0004261685932210090608 | <u>A</u>          |                         | 1                  |  |  |  |
| DOMINGOS DA CONCEICAO                                                        | DOMINGOS DE RAQUEL                           | 390.265.665-49        | BAHIA                                                   | CAMAMU                 | SDW0390265665492210090537 |                   |                         | 1                  |  |  |  |
| ERMITE PEREIRA GALVAO                                                        |                                              | 249.901.138-61        | BAHIA                                                   | BOQUIRA                | SDW0249901138612210090542 | <u>A</u>          |                         | ۶                  |  |  |  |
| FRANCISCO TWARDOVSKI                                                         |                                              | 249.427.589-04        | SANTA CATARINA                                          | PORTO UNIÃO            | SC42136091801010200000046 |                   |                         | ۲                  |  |  |  |
| IRIA ILARIA SPOHR RITTER                                                     |                                              | <u>685.390.290-49</u> | RIO GRANDE DO SUL                                       | BOA VISTA DO BURICÁ    | RS43022040701155000002473 | <u>A</u>          |                         | ۶                  |  |  |  |
| JOAO LEITE NETO                                                              |                                              | 156.646.276-20        | MINAS GERAIS                                            | BELO HORIZONTE         | SDW0156646276202011090336 |                   |                         | ۲                  |  |  |  |
| LEONITA EICHELBERGER                                                         |                                              | 904.680.070-91        | RIO GRANDE DO SUL                                       | AIÒL                   | SDW0904680070910210080131 | Å                 |                         | <b>F</b>           |  |  |  |
| 1 de 1                                                                       |                                              |                       |                                                         | Ir Para: 1             | Dk                        |                   |                         | Exibir: 10 💌       |  |  |  |
|                                                                              |                                              |                       |                                                         | Voltar                 |                           |                   |                         |                    |  |  |  |

O Gestor será remetido para a tela **Consultar Entrega de Produtor (a).** Nesta tela, o Gestor poderá excluir uma aquisição de um produto clicando no símbolo 🔀, consultar os Termos de Entregas gerados **clicando sob o** número do Termo ou gerar Termos de Recebimento pendentes.

Para gerar um Termo de Recebimento e Aceitabilidade, o Gestor deverá selecionar os campos da coluna **Termo de Recebimento** e posteriormente clicar no **botão Gerar Termo.** 

| Desenvolvimento !<br>Ministério do Desenvolvimento So | <b>Social</b><br>cial e Combate à Fo | ome Sist           | SPAA<br>ema do Programa de Aquisição de Alime  | ntos                                  |                                  |                                             |                    |  |  |  |
|-------------------------------------------------------|--------------------------------------|--------------------|------------------------------------------------|---------------------------------------|----------------------------------|---------------------------------------------|--------------------|--|--|--|
| ENU >                                                 |                                      |                    |                                                |                                       | Seu último                       | o acesso Gestor Municipio foi em 28/05/201: | 3 às 14:07:59 🚺 SA |  |  |  |
| Consultar Entrega de Pro                              | odutor(a)                            |                    |                                                |                                       |                                  |                                             |                    |  |  |  |
| Nº Proposta: 000.000.326.31/2013                      |                                      |                    |                                                |                                       |                                  |                                             |                    |  |  |  |
| Nome: ALAIDES SILVA DE ALMEIDA SOUZA                  | 4                                    |                    |                                                |                                       |                                  |                                             |                    |  |  |  |
| Apelido:                                              |                                      |                    |                                                |                                       |                                  |                                             |                    |  |  |  |
| CDE: 004 264 695 02                                   | PF- 004 284 885.93                   |                    |                                                |                                       |                                  |                                             |                    |  |  |  |
| CPF: 004.201.005-93                                   |                                      |                    |                                                |                                       |                                  |                                             |                    |  |  |  |
| UF: BA                                                |                                      |                    |                                                |                                       |                                  |                                             |                    |  |  |  |
| Município: BOQUIRA                                    |                                      |                    |                                                |                                       |                                  |                                             |                    |  |  |  |
| DAP: SDW0004261685932210090608                        | Data de Emissa                       | ão da DAP: 22/10/2 | 2009 Data de Validade da DAP: 2                | 2/10/2015                             |                                  |                                             |                    |  |  |  |
| Status do Cartão do Produtor: Emitido                 |                                      |                    |                                                |                                       |                                  |                                             |                    |  |  |  |
|                                                       |                                      |                    | Foram encontrados 7 r                          | egistros                              |                                  |                                             |                    |  |  |  |
| Produto                                               | Unidade                              | Preço / Kg         | Quantidade Entregue (Kg)                       | Valor a ser Pago                      | Data da Entrega                  | Termo de Recebimento                        |                    |  |  |  |
| BANANA DA TERRA - Convencional                        | Kg                                   | R\$ 2,0            | 0 2,00                                         | R\$ 4,00                              | 28/05/2013                       |                                             | 💿 🗙 🔵              |  |  |  |
| MILHO ORGÂNICO(A) - Orgânico                          | Kg                                   | R\$ 1,0            | 0 10,00                                        | R\$ 10,00                             | 28/05/2013                       | V                                           | 🔯 🗙                |  |  |  |
| ABACATE ORGÂNICO(A) - Orgânico                        | Kg                                   | R\$ 1,0            | 0 5,00                                         | R\$ 5,00                              | 28/05/2013                       | 05/2013.00000662                            |                    |  |  |  |
| ABACATE QUINTAL - Convencional                        | Kg                                   | R\$ 1,0            | 0 2,00                                         | R\$ 2,00                              | 28/05/2013                       | 05/2013.00000662                            |                    |  |  |  |
| ABACATE QUINTAL - Convencional                        | Kg                                   | R\$ 1,0            | 0 1,00                                         | R\$ 1,00                              | 28/05/2013                       | 05/2013.00000669                            |                    |  |  |  |
| ALFACE CRESPA - Convencional                          | Kg                                   | R\$ 1,0            | 0 1,00                                         | R\$ 1,00                              | 28/05/2013                       | 05/2013.00000669                            |                    |  |  |  |
| MILHO ORGANICO(A) - Orgânico                          | Kg                                   | R\$ 1,0            | 0 5,00                                         | R\$ 5,00                              | 28/05/2013                       | 05/2013.00000662                            |                    |  |  |  |
|                                                       |                                      |                    |                                                |                                       |                                  | V Todos                                     |                    |  |  |  |
| 1 de 1                                                |                                      |                    | Ir Para: 1                                     | Ok                                    |                                  |                                             | Exibir: 10 💌       |  |  |  |
|                                                       |                                      |                    |                                                |                                       |                                  |                                             |                    |  |  |  |
|                                                       |                                      |                    |                                                |                                       |                                  |                                             |                    |  |  |  |
|                                                       |                                      | Ano                | Valor comprometido nesta Total e<br>Proposta F | ntregue nesta Saldo                   | o para entrega nesta<br>Proposta |                                             |                    |  |  |  |
|                                                       |                                      | 2013               | R\$ 4.500,00                                   | R\$ 28,00                             | R\$ 4.472,00                     |                                             |                    |  |  |  |
|                                                       |                                      |                    |                                                | · · · · · · · · · · · · · · · · · · · |                                  |                                             |                    |  |  |  |
|                                                       |                                      |                    | Gerar Termo Voltar Export                      | ar Resultado 🕙                        |                                  |                                             |                    |  |  |  |

Após clicar no botão Gerar Termo, o sistema apresentará o Termo de Recebimento e Aceitabilidade gerado. O Gestor deverá verificar se as informações contidas no Termo estão corretas e por fim clicar no botão **Confirmar**.

| Desenvolvimento Social<br>Ministério do Desenvolvimento Social e Combate à Fome | SISPAA<br>Sistema do Pr | ograma de Aquisição de                 | Alimentos                                  |                  |                            |                           |                   |   |
|---------------------------------------------------------------------------------|-------------------------|----------------------------------------|--------------------------------------------|------------------|----------------------------|---------------------------|-------------------|---|
| MENU >                                                                          |                         |                                        |                                            | Sec              | u último acesso Gestor Mun | nicipio foi em 28/05/2013 | às 14:07:59 🚺 SAI | R |
|                                                                                 |                         | IA DE AQUIS<br>tério do Desenvolviment | SIÇÃO DE ALIM<br>o Social e Combate a Fome | ENTOS            |                            |                           |                   |   |
| TE                                                                              | RMO DE RECE             | BIMENTO E ACEI                         | TABILIDADE Nº 05/20                        | 13.000000672     |                            |                           |                   |   |
|                                                                                 |                         |                                        |                                            | Data de          | Emissão: 28/05/2013        |                           |                   |   |
| UNIDADE EXECUTORA: 5                                                            | SMASAN-GAPCO            |                                        |                                            |                  |                            |                           |                   |   |
| № TERMO ADESÃO: 037                                                             | 8/2012                  |                                        |                                            |                  |                            |                           |                   |   |
| Nº PROPOSTA: 000.000                                                            | .326.31/2013            |                                        |                                            |                  |                            |                           |                   |   |
| PRODUTOR: ALAIDES S                                                             | ILVA DE ALMEIDA S       | GOUZA                                  | CPF: 004.261.6                             | 685-93 DAP: SDW  | /000426168593221           | 10090608                  |                   |   |
| UF: BA                                                                          |                         |                                        |                                            |                  |                            |                           |                   |   |
| MUNICÍPIO: BOQUIRA                                                              |                         |                                        |                                            |                  |                            |                           |                   |   |
|                                                                                 | Relac                   | ão do(s) Produto(s) Fi                 | ntreques(s) pelo Produto                   | ,                |                            |                           |                   |   |
| Produto                                                                         | Tipo Unio               | lade Preço Unitário                    | Quantidade Entregue                        | Valor a ser Pago | Data da Entrega            |                           |                   |   |
| MILHO ORGÂNICO(A)                                                               | Orgânico K              | g R\$ 1,00                             | 10,00                                      | R\$ 10,00        | 28/05/2013                 |                           |                   |   |
| BANANA DA TERRA                                                                 | Convencional K          | g R\$ 2,00                             | 2,00                                       | R\$ 4,00         | 28/05/2013                 |                           |                   |   |
|                                                                                 |                         | Total:                                 | 12,00                                      | R\$ 14,00        |                            |                           |                   |   |
|                                                                                 |                         | Confirmar                              | Voltar                                     |                  |                            |                           |                   |   |

O Termo de Recebimento e Aceitabilidade foi gerado.

#### 5- Excluir Termo de Recebimento e Aceitabilidade

Para excluir um termo de Recebimento e Aceitabilidade, o Gestor deverá clicar sobre o número do Termo correspondente e clicar no botão **Cancelar Termo**.

| Desenvolvimento So<br>Ministério do Desenvolvimento Social | e Combate à Fo | me Sis           | SPAA<br>tema do Programa de Aquisição | de Alimei      | ntos                   |          |                                |                                           |                    |
|------------------------------------------------------------|----------------|------------------|---------------------------------------|----------------|------------------------|----------|--------------------------------|-------------------------------------------|--------------------|
| MENU >                                                     |                |                  |                                       |                |                        |          | Seu última                     | acesso Gestor Municipio foi em 28/05/2013 | às 14:07:59 🚺 SAIR |
|                                                            |                |                  |                                       |                |                        |          |                                |                                           |                    |
| Consultar Entrega de Prod                                  | utor(a)        |                  |                                       |                |                        |          |                                |                                           |                    |
| Nº Proposta: 000.000.326.31/2013                           |                |                  |                                       |                |                        |          |                                |                                           |                    |
| Nome: ALAIDES SILVA DE ALMEIDA SOUZA                       |                |                  |                                       |                |                        |          |                                |                                           |                    |
| Apelido:                                                   |                |                  |                                       |                |                        |          |                                |                                           |                    |
| Apendo.                                                    |                |                  |                                       |                |                        |          |                                |                                           |                    |
| CPF: 004.261.685-93                                        |                |                  |                                       |                |                        |          |                                |                                           |                    |
| UF: BA                                                     |                |                  |                                       |                |                        |          |                                |                                           |                    |
| Município: BOQUIRA                                         |                |                  |                                       |                |                        |          |                                |                                           |                    |
| DAP: SDW0004261685932210090608                             | Data de Emissá | ăo da DAP: 22/10 | /2009 Data de Validade                | da DAP: 22     | /10/2015               |          |                                |                                           |                    |
| Status do Cartão do Produtor: Emitido                      |                |                  |                                       |                |                        |          |                                |                                           |                    |
|                                                            |                |                  |                                       |                |                        |          |                                |                                           |                    |
|                                                            |                |                  | Foram enco                            | ntrados 7 re   | gistros                |          |                                |                                           |                    |
| Produto                                                    | Unidade        | Preço / Kg       | Quantidade Entregue (                 | (g)            | Valor a ser Pag        | go       | Data da Entrega                | Termo de Recebimento                      |                    |
| ABACATE ORGANICO(A) - Orgânico                             | Kg             | R\$ 1,           | 00                                    | 5,00           | F                      | R\$ 5,00 | 28/05/2013                     | 05/2013.00000662                          |                    |
| ABACATE QUINTAL - Convencional                             | Kg             | R\$ 1,           | 00                                    | 2,00           | H                      | R\$ 2,00 | 28/05/2013                     | 05/2013.000000662                         |                    |
| ABACATE QUINTAL - Convencional                             | Kg             | R\$ 1,           | 00                                    | 1,00           | F                      | R\$ 1,00 | 28/05/2013                     | 05/2013.000000669                         |                    |
| BANANA DA TERRA - Convencional                             | Ka             | RS I,<br>DS 2    | 00                                    | 2.00           | F                      | CS 1,00  | 28/05/2013                     | 05/2013.00000659                          |                    |
| MILHO ORGÂNICO(A) - Orgânico                               | Ka             | RS 1.            | 00                                    | 5.00           | F                      | RS 5.00  | 28/05/2013                     | 05/2013.00000662                          |                    |
| MILHO ORGÂNICO(A) - Orgânico                               | Kg             | R\$ 1,           | 00                                    | 10,00          | R                      | \$ 10,00 | 28/05/2013                     | 05/2013.00000672                          |                    |
|                                                            |                |                  |                                       |                |                        |          |                                | Todos                                     |                    |
|                                                            |                |                  |                                       |                |                        |          |                                |                                           |                    |
| 1 de 1                                                     |                |                  | Ir Para:                              | 1              | Ok                     |          |                                |                                           | Exibir: 10 💌       |
|                                                            |                |                  |                                       |                |                        |          |                                |                                           |                    |
|                                                            |                |                  |                                       |                |                        |          |                                |                                           |                    |
|                                                            |                | Ano              | Valor comprometido nesta<br>Proposta  | Total en<br>Pi | tregue nesta<br>oposta | Saldo    | para entrega nesta<br>Proposta |                                           |                    |
|                                                            |                | 2013             | R\$ 4.500,00                          |                | R\$ 28,00              |          | R\$ 4.472,00                   |                                           |                    |
|                                                            |                |                  |                                       |                |                        |          |                                |                                           |                    |
|                                                            |                |                  | Gerar Termo Voltar                    | Exporta        | r Resultado 🖄          |          |                                |                                           |                    |

|                                                                                                 |                                                                           |                                                                                                    |                                                                                                    |                                                                                                    |                                                                                                    | ,                                                                                                    |  |  |  |
|-------------------------------------------------------------------------------------------------|---------------------------------------------------------------------------|----------------------------------------------------------------------------------------------------|----------------------------------------------------------------------------------------------------|----------------------------------------------------------------------------------------------------|----------------------------------------------------------------------------------------------------|----------------------------------------------------------------------------------------------------|--|--|--|
| PROGR                                                                                           | AMA D<br>Ministério do                                                    | DE AQUISIO                                                                                                    | ÇÃO DE ALIME<br>locial e Combate a Fome                                                                                                    | ENTOS                                                                                                    |                                                                                                    |                                                                                                    |  |  |  |
| ERMO DE RE                                                                                      | CEBIMEN                                                                   | NTO E ACEITA                                                                                                    | BILIDADE Nº 05/20                                                                                                    | 13.000000662                                                                                                    |                                                                                                    |                                                                                                    |  |  |  |
|                                                                                                 |                                                                           |                                                                                                    |                                                                                                    | Data de                                                                                                    | Emissão: 28/05/2013                                                                                                    |                                                                                                    |  |  |  |
| IDADE EXECUTORA: SMASAN-GAPCO                                                                   |                                                                           |                                                                                                    |                                                                                                    |                                                                                                    |                                                                                                    |                                                                                                    |  |  |  |
| TERMO ADESÃO: 0378/2012                                                                         |                                                                           |                                                                                                    |                                                                                                    |                                                                                                    |                                                                                                    |                                                                                                    |  |  |  |
| 0 326 31/2013                                                                                   |                                                                           |                                                                                                    |                                                                                                    |                                                                                                    |                                                                                                    |                                                                                                    |  |  |  |
| STUVA DE ALMET                                                                                  |                                                                           |                                                                                                    | CDE: 004 361 6                                                                                                    | 95-02 DAD CDM                                                                                                    | 0004261695022                                                                                                    | 21000609                                                                                                    |  |  |  |
| SILVA DE ALMEI                                                                                  | DA 3002A                                                                  |                                                                                                    | CPF. 004.201.0                                                                                                    | 63-93 DAP. 3DW                                                                                                    | 0004201083932                                                                                                    | 210090008                                                                                                    |  |  |  |
|                                                                                                 |                                                                           |                                                                                                    |                                                                                                    |                                                                                                    |                                                                                                    |                                                                                                    |  |  |  |
|                                                                                                 |                                                                           |                                                                                                    |                                                                                                    |                                                                                                    |                                                                                                    |                                                                                                    |  |  |  |
| R                                                                                               | elação do(s                                                               | ) Produto(s) Entr                                                                                                    | egues(s) pelo Produtor                                                                                                    |                                                                                                    |                                                                                                    |                                                                                                    |  |  |  |
| Тіро                                                                                            | Unidade                                                                   | Preço Unitário                                                                                                    | Quantidade Entregue                                                                                                    | Valor a ser Pago                                                                                                    | Data da Entrega                                                                                                    |                                                                                                    |  |  |  |
| Convencional                                                                                    | Kg                                                                        | R\$ 1,00                                                                                                    | 2,00                                                                                                    | R\$ 2,00                                                                                                    | 28/05/2013                                                                                                    |                                                                                                    |  |  |  |
| Orgânico                                                                                        | Kg                                                                        | R\$ 1,00                                                                                                    | 5,00                                                                                                    | R\$ 5,00                                                                                                    | 28/05/2013                                                                                                    |                                                                                                    |  |  |  |
| Orgânico                                                                                        | Kg                                                                        | R\$ 1,00                                                                                                    | 5,00                                                                                                    | R\$ 5,00                                                                                                    | 28/05/2013                                                                                                    |                                                                                                    |  |  |  |
| inatura do Técni                                                                                | ico Respons                                                               | sável                                                                                                    |                                                                                                    |                                                                                                    |                                                                                                    |                                                                                                    |  |  |  |
| dutos e suas resp                                                                               | ectivas quant                                                             | tidades descritas no                                                                                                    | Termo de Recebimento e                                                                                                    | Aceitabilidade                                                                                                    |                                                                                                    |                                                                                                    |  |  |  |
| *Assinatura do                                                                                  | Produtor                                                                  |                                                                                                    |                                                                                                    |                                                                                                    |                                                                                                    |                                                                                                    |  |  |  |
| *Assinatura do                                                                                  | Produtor                                                                  | icas).                                                                                                    |                                                                                                    |                                                                                                    |                                                                                                    |                                                                                                    |  |  |  |
| *Assinatura do<br>do nome complet<br>GILVA DE ALMEII                                            | • Produtor<br>to (sem rubri<br>• DA SOUZA c                               | icas).<br>comercializou no ano                                                                                                    |                                                                                                    | 1 <b>2.000</b> , na modalida                                                                                                    | de de Compra com                                                                                                    |                                                                                                    |  |  |  |
| *Assinatura de<br>do nome comple<br>SILVA DE ALMEII<br>o do programa é d                        | • Produtor<br>to (sem rubri<br>DA SOUZA c<br>e uso pessoa                 | icas).<br>:omercializou no ano<br>al e instransferível. N                                                                                                    | o de <b>2013</b> o valor de <b>R\$ 1</b><br>Junca ceda o cartão ou infr                                                                                                    | 1 <b>2.000</b> , na modalida<br>orme a senha para ou                                                                                                    | de de Compra com<br>tras pessoas.                                                                                                    |                                                                                                    |  |  |  |
| *Assinatura do<br>do nome comple<br>SILVA DE ALMEIN<br>) do programa é d<br>nu dúvida ligue (3) | <b>Produtor</b> to (sem rubri <b>DA SOUZA</b> c e uso pessoa 1) - 32771 ( | icas).<br>comercializou no ano<br>al e instransferível. N<br>5 <b>60 6</b>                                                                                                    | o de <b>2013</b> o valor de <b>R\$ 1</b><br>Junca ceda o cartão ou infi                                                                                                    | 1 <b>2.000</b> , na modalida<br>orme a senha para ou                                                                                                    | de de Compra com<br>tras pessoas.                                                                                                    |                                                                                                    |  |  |  |
|                                                                                                 | PROGR                                                                     | PROGRAMA D<br>Ministério do<br>ERMO DE RECEBIMEN<br>SMASAN-GAPCO<br>178/2012<br>0.326.31/2013<br>SILVA DE ALMEIDA SOUZA<br>Relação do(s<br><u>Tipo Unidade</u><br>Convencional Kg<br>Orgânico Kg<br>Orgânico Kg<br>Insprodutos e suas respectivas<br>inatura do Técnico Response | PROGRAMA DE AQUISIO<br>Ministério do Desenvolvimento S<br>ERMO DE RECEBIMENTO E ACEITA<br>SMASAN-GAPCO<br>178/2012<br>0.326.31/2013<br>SILVA DE ALMEIDA SOUZA<br>Relação do(s) Produto(s) Entr<br>Relação do(s) Produto(s) Entr<br>Convencional Kg R\$ 1,00<br>Orgânico Kg R\$ 1,00<br>Orgânico Kg R\$ 1,00<br>Total:<br>Is produtos e suas respectivas quantidades descritas no | PROGRAMA DE AQUISIÇÃO DE ALIME<br>Ministério do Desenvolvimento Social e Combate a Forre<br>ERMO DE RECEBIMENTO E ACEITABILIDADE Nº 05/20<br>SMASAN-GAPCO<br>178/2012<br>0.326.31/2013<br>SILVA DE ALMEIDA SOUZA CPF: 004.261.6<br>Relação do(s) Produto(s) Entregues(s) pelo Produtor<br>Relação do(s) Produto(s) Entregues(s) pelo Produtor<br>Relação do(s) Produto(s) Entregues(s) pelo Produtor<br>Relação do(s) Produto(s) Entregues(s) pelo Produtor<br>Relação do(s) Produto(s) Entregues(s) pelo Produtor<br>Relação do(s) Produto(s) Entregues(s) pelo Produtor<br>Relação do(s) Produto(s) Entregues(s) pelo Produtor<br>0 orgânico Kg R\$ 1,00 5,00<br>0 orgânico Kg R\$ 1,00 5,00<br>0 orgânico Kg R\$ 1,00 5,00<br>0 orgânico kg R\$ 1,00 5,00<br>0 orgânico kg R\$ 1,00 5,00<br>0 orgâ | PROGRAMA DE AQUISIÇÃO DE ALIMENTOS         Ministério do Desenvolvimento Social e Combate a Forme         STMO DE RECEBIMENTO E ACEITABILIDADE Nº 05/2013.000000662         Data de l         SMASAN-GAPCO         78/2012         0.326.31/2013         SILVA DE ALMEIDA SOUZA         CPF: 004.261.685-93         APP: SDW         Relação do(s) Produto(s) Entregues(s) pelo Produtor         Tipo         Onidade         Preço Unitário         Quantidade Entregue         O Alor a ser Pago         Orgânico         Neg RS 1,00         Orgânico         Neg RS 1,00         Orgânico         A rotat:         12,00         No S,00         No S,00         No S,00         No S,00         No S,00         No S,00         No S,00         No S,00         No S,00         No S,00 <tr< td=""><th>PROGRAMA DE AQUISIÇÃO DE ALIMENTOS         Imistério do Desenvolvimento Social e Combate a Fome         STMO DE RECEBIMENTO E ACEITABILIDADE Nº 05/2013.000000662         SMASAN-GAPCO         X78/2012         0.326.31/2013         SILVA DE ALMEIDA SOUZA         CPF: 004.261.685-93         Data de Entregue         Valor a ser Pago         Data de Entrega         Convencional         Kg         Relação do(s) Produto(s) Entregues(s) pelo Produtor         Tipo         Vinidade         O Relação do(s) Produto(s) Entregues(s) pelo Produtor         Sumo 5,00         O Relação do(s) Produto(s) Entregues(s) pelo Produtor         O regánico         Kg         O regánico         Kg         O Relação do(s) Produto(s) Entregues(s) pelo Produtor         As produtos e suas respectivas quantidades descritos no Termo de Recebimento e Aceitabilidade         Interur do Técnico Responsável</th></tr<> | PROGRAMA DE AQUISIÇÃO DE ALIMENTOS         Imistério do Desenvolvimento Social e Combate a Fome         STMO DE RECEBIMENTO E ACEITABILIDADE Nº 05/2013.000000662         SMASAN-GAPCO         X78/2012         0.326.31/2013         SILVA DE ALMEIDA SOUZA         CPF: 004.261.685-93         Data de Entregue         Valor a ser Pago         Data de Entrega         Convencional         Kg         Relação do(s) Produto(s) Entregues(s) pelo Produtor         Tipo         Vinidade         O Relação do(s) Produto(s) Entregues(s) pelo Produtor         Sumo 5,00         O Relação do(s) Produto(s) Entregues(s) pelo Produtor         O regánico         Kg         O regánico         Kg         O Relação do(s) Produto(s) Entregues(s) pelo Produtor         As produtos e suas respectivas quantidades descritos no Termo de Recebimento e Aceitabilidade         Interur do Técnico Responsável |  |  |  |

**Obs.:** Caso o produto já tenha sido doado para uma Entidade, ou a nota fiscal referente ao Termo de Recebimento que se queira excluir já tenha sido emitida, o sistema não permitirá a exclusão deste Termo.

## 6- Lançar Nota Fiscal

Após a emissão do Termo de Recebimento e Aceitabilidade, o Gestor deverá lançar o número da Nota Fiscal referente ao(s) Termo(s) emitido(s).

Para inserir o número da Nota Fiscal no SISPAA, o Gestor deverá clicar no ícone ಶ 🛕 da coluna Emitir Nota

| Ministério do Desenvolvimo                                                    | nto Social<br>ento Social e Combate à | Fome S         | SISPAA<br>Sistema do Programa | de Aquisição de Aliment       | tos                       |                   |                         |                    |  |
|-------------------------------------------------------------------------------|---------------------------------------|----------------|-------------------------------|-------------------------------|---------------------------|-------------------|-------------------------|--------------------|--|
| ENU > Seu último acesso Gestor Municipio foi em 28/05/2013 às 14:07:59 🕖 SAIR |                                       |                |                               |                               |                           |                   |                         |                    |  |
| Listar Produtor(a)                                                            |                                       |                |                               |                               |                           |                   |                         |                    |  |
| Nº Edital: 003/2012                                                           |                                       |                |                               |                               |                           |                   |                         |                    |  |
| Tipo Proposta: Municipal                                                      |                                       |                |                               |                               |                           |                   |                         |                    |  |
| Nº Proposta: 000.000.326.31/2013                                              |                                       |                |                               |                               |                           |                   |                         |                    |  |
| UF: MG                                                                        |                                       |                |                               |                               |                           |                   |                         |                    |  |
| Município: BELO HORIZONTE                                                     |                                       |                |                               |                               |                           |                   |                         |                    |  |
| Período Execução: 22/05/2013 - 31                                             | /12/2013                              |                |                               |                               |                           |                   |                         |                    |  |
|                                                                               |                                       |                |                               | Foram encontrados <b>7</b> re | egistros                  |                   |                         |                    |  |
| Nome                                                                          | Apelido                               | CPF            | UF                            | Município                     | N° DAP                    | Cadastrar Entrega | Gerar / Consultar Termo | Emitir Nota Fiscal |  |
| ALAIDES SILVA DE ALMEIDA SOUZA                                                |                                       | 004.261.685-93 | BAHIA                         | BOQUIRA                       | SDW0004261685932210090608 | <u> </u>          |                         | 🛑 ಶ 📥              |  |
| DOMINGOS DA CONCEICAO                                                         | DOMINGOS DE RAQUEL                    | 390.265.665-49 | BAHIA                         | CAMAMU                        | SDW0390265665492210090537 |                   |                         | ۶                  |  |
| ERMITE PEREIRA GALVAO                                                         |                                       | 249.901.138-61 | BAHIA                         | BOQUIRA                       | SDW0249901138612210090542 | A                 |                         | 1                  |  |
| FRANCISCO TWARDOVSKI                                                          |                                       | 249.427.589-04 | SANTA CATARINA                | PORTO UNIÃO                   | SC42136091801010200000046 |                   |                         | ۶                  |  |
| IRIA ILARIA SPOHR RITTER                                                      |                                       | 685.390.290-49 | RIO GRANDE DO SUL             | BOA VISTA DO BURICÁ           | RS43022040701155000002473 | <u>A</u>          |                         | 1                  |  |
| JOAO LEITE NETO                                                               |                                       | 156.646.276-20 | MINAS GERAIS                  | BELO HORIZONTE                | SDW0156646276202011090336 | £                 |                         | ۶                  |  |
| LEONITA EICHELBERGER                                                          |                                       | 904.680.070-91 | RIO GRANDE DO SUL             | AIÒL                          | SDW0904680070910210080131 | <u>A</u>          |                         | ۶                  |  |
| 1 de 1 Ir Para: 1 Ok Exbir: 10 💌                                              |                                       |                |                               |                               |                           |                   |                         |                    |  |
|                                                                               |                                       |                |                               |                               |                           |                   |                         |                    |  |
|                                                                               |                                       |                |                               | 24.14                         |                           |                   |                         |                    |  |

O Gestor deverá selecionar a o(s) Termo(s) de Recebimento que contenham os produtos descritos na Nota Fiscal e clicar no botão Inserir Nota Fiscal.

|          | Desenvolvime<br>Ministério do Desenvolvime                                     | <b>nto Social</b><br>ento Social e Combate à Fon | SISPAA<br>ne Sistema do Programa de Aquisiçã | o de Alimentos          |                  |              |  |  |  |  |  |
|----------|--------------------------------------------------------------------------------|--------------------------------------------------|----------------------------------------------|-------------------------|------------------|--------------|--|--|--|--|--|
| MEN      | IENU > Seu último acesso Gestor Municipio foi em 28/05/2013 às 14:07:59 🕖 SAIR |                                                  |                                              |                         |                  |              |  |  |  |  |  |
| Co       | nsulta / Emissão d                                                             | de Nota Fiscal                                   |                                              |                         |                  |              |  |  |  |  |  |
| No<br>AL | me:<br>AIDES SILVA DE ALMEIDA SOUZ                                             | A                                                |                                              |                         |                  |              |  |  |  |  |  |
| Ар       | elido:                                                                         |                                                  |                                              |                         |                  |              |  |  |  |  |  |
| СР       | F: 00426168593                                                                 |                                                  |                                              |                         |                  |              |  |  |  |  |  |
| UF:      | BA                                                                             |                                                  |                                              |                         |                  |              |  |  |  |  |  |
| Mu<br>BO | inicípio:<br>QUIRA                                                             |                                                  |                                              |                         |                  |              |  |  |  |  |  |
| DA       | P:                                                                             |                                                  |                                              |                         |                  |              |  |  |  |  |  |
| 30       | 10004201005552210050000                                                        |                                                  | Foram enc                                    | ontrados 7 registros    |                  |              |  |  |  |  |  |
|          | Termo de Recebimento                                                           | Nota Fiscal                                      | Folha de Referência                          | Data de Emissão da Nota | Status da Nota r | a Folha      |  |  |  |  |  |
| T        | 05/2013.000000662                                                              | 1                                                |                                              | 28/05/2013              |                  | ×            |  |  |  |  |  |
|          | 05/2013.000000669                                                              | 1                                                |                                              | 28/05/2013              |                  | ×            |  |  |  |  |  |
|          | 05/2013.00000673                                                               |                                                  |                                              |                         |                  |              |  |  |  |  |  |
|          | 05/2013.00000674                                                               |                                                  |                                              |                         |                  |              |  |  |  |  |  |
|          |                                                                                |                                                  |                                              |                         |                  |              |  |  |  |  |  |
|          | 1 de 1                                                                         |                                                  | Ir Para:                                     | 1 Ok                    |                  | Exibir: 10 💌 |  |  |  |  |  |
|          |                                                                                |                                                  |                                              |                         |                  |              |  |  |  |  |  |
|          |                                                                                |                                                  | Inserir Nota Fiscal Vol                      | tar Exportar Resultado  |                  | ,            |  |  |  |  |  |

O Gestor deverá inserir o Número da Nota Fiscal, a sua Data de Emissão e clicar no botão Salvar.

| Desenvolvimento Social<br>Ministério do Desenvolvimento Social e Combate à Fome | <b>SISPAA</b><br>Sistema do Programa de Aquisição de Alimentos |                                                                         |
|---------------------------------------------------------------------------------|----------------------------------------------------------------|-------------------------------------------------------------------------|
| MENU                                                                            |                                                                | Seu último acesso Gestor Municipio foi em 28/05/2013 às 14:07:59 🕖 SAIR |
| Registro do Pagamento                                                           |                                                                |                                                                         |
| * Nº Nota Fiscal                                                                |                                                                |                                                                         |
| * Data da emissão da Nota Fiscal 28/05/2013                                     |                                                                |                                                                         |
| * Valor do Pagamento 14,00                                                      |                                                                |                                                                         |
|                                                                                 | Salvar Voltar                                                  |                                                                         |
| Versão 2.6.0                                                                    |                                                                | © 2009 - Ministério do Desenvolvimento Social e Combate à Fone          |